1. 學生從校務 Web 系統登入後,點選「學務系統」進入功能畫面,再點選 「列印繳費憑證」進入該功能:

| ĺ | 線上服務系統 教務                                                                               | 条統 學務系統 護理評值                                                       | 輔導系統                                                                 | 1 1         | 登出     |
|---|-----------------------------------------------------------------------------------------|--------------------------------------------------------------------|----------------------------------------------------------------------|-------------|--------|
| Ī | ** 目前位置 > 學務                                                                            |                                                                    | 歡迎                                                                   | ■ 進入線上服務系統~ | 🗾 修改密碼 |
|   | <ul> <li>▲生活輔導組</li> <li>◎ 學生請假申請</li> <li>◎ 學生操行綜合查詢(學生用)</li> <li>◎ 學生歷年獎懲</li> </ul> | <ul> <li>☑ 列印註冊單</li> <li>☑ 就學貸款申請</li> <li>☑ 各項減免及補助申請</li> </ul> | <ul> <li>☑ 列印繳費憑證</li> <li>☑ 各項減免及活動點</li> <li>☑ 學生住宿交通資料</li> </ul> | ⊇導公告<br>炓維護 |        |

 2. 選擇欲列印繳費憑證之學年學期再按下「確定」按鈕,再點選「註冊繳 費單憑證」開啟列印畫面。

|                                                                                          |                      | 學年  | 103 💙 學期 上學期 🍾 | 確定   |           |  |
|------------------------------------------------------------------------------------------|----------------------|-----|----------------|------|-----------|--|
| <mark>說明:</mark><br>1.目前的學年學期:103學年第1學期<br>2.欲查詢其他學年學期的繳費單憑證,請先選擇「學年」、「學期」,再按「查詢」鈕,即可查詢。 |                      |     |                |      |           |  |
|                                                                                          | 同學您好:<br>以下為您的註冊單記錄。 |     |                |      |           |  |
| 學年度                                                                                      | 學期別                  | 學號  | 班級             | 應繳金額 | 列印        |  |
| 103                                                                                      | 上學期                  | D50 | 五專護二乙          | 6543 | [註冊繳費單憑證] |  |
|                                                                                          |                      |     |                |      |           |  |

3. 進入後可看到繳費證明預覽畫面,按「列印」即可印出證明單。

| 繳款人                                                                                                    | 學號                                                       | T(       | 班別         |                           | 类頁 另] :                                   |
|----------------------------------------------------------------------------------------------------|----------------------------------------------------------|----------|------------|---------------------------|-------------------------------------------|
| 銷帳編號                                                                                                    |                                                          |          | 應繳金額 41,91 | 0 <mark>就貸可貸</mark><br>金額 | · 41,810<br>(住宿費最高可貸9,500元)               |
| 應繳金額                                                                                                    | 新臺幣肆萬壹仟玖佰壹                                               | 拾元整      |            |                           | 在職專班                                      |
| 學費<br>費費<br>學都<br>學<br>聖<br>醫<br>費<br>學<br>署<br>智<br>費<br>費<br>費<br>學<br>署<br>習<br>費<br>費<br>學<br>署<br>習<br>費<br>費<br>學<br>學<br>書<br>學<br>學<br>書<br>學<br>學<br>書<br>學<br>學<br>學<br>學<br>學<br>學<br>學<br>學<br>學 | 0<br>13,250<br>28,068<br>0<br>100<br>104/8/1生效) 492<br>0 | 貸款金額減免金額 |            | 0<br>0<br>繳費<br>列日        | 银行收结数記<br>和學校財團法<br>繳費證明章<br>日期:2015/9/22 |
| 合計                                                                                                    |                                                          |          |            | 41,910                    |                                           |